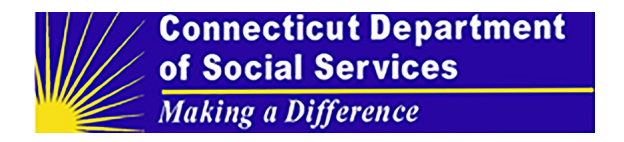

## How to Register as A Third-Party App

Registering as a third-party app is intuitive. Once registered, you may go to the Developer Portal.

Step 1: Developers go to the SAFHIR URL (<u>https://dev.safhir.io/portal/</u>) to register or log in.

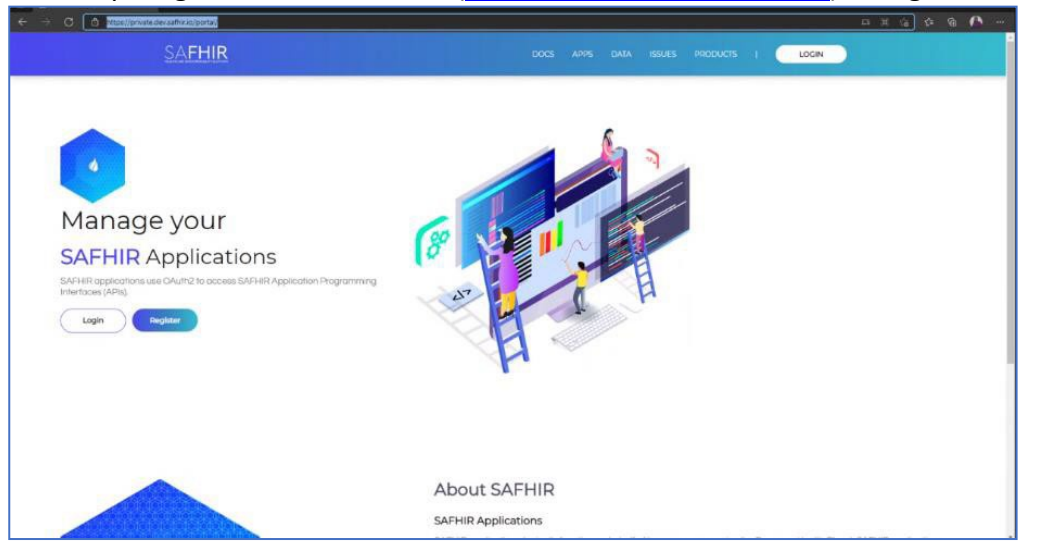

**Step 2:** After selecting Register, a pop-up window entitled "Terms of Use" appears. Select "I AGREE TO THESE TERMS."

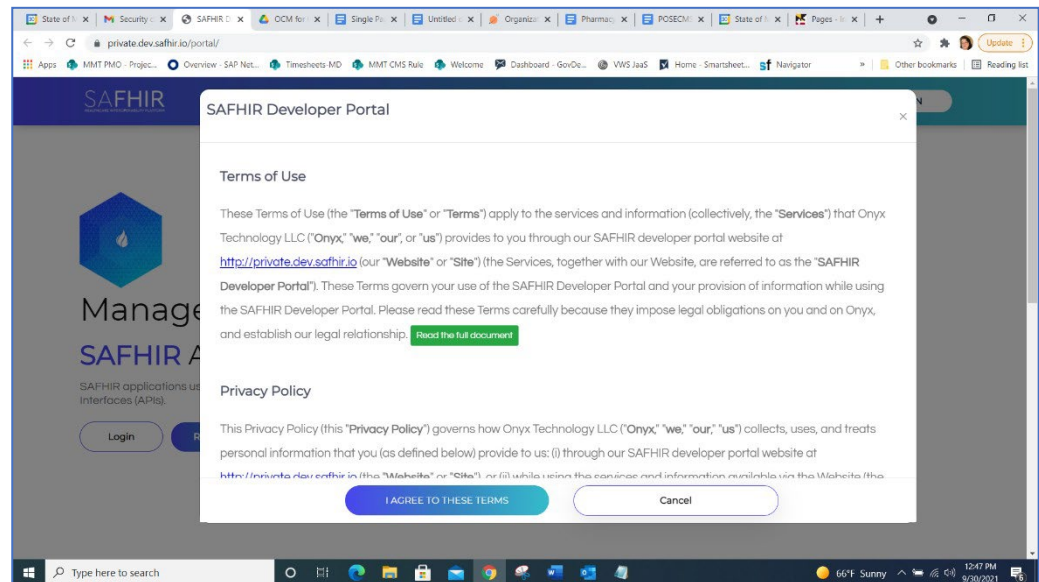

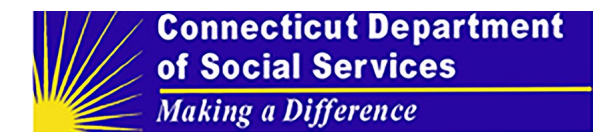

**Step 3:** Once you agree to the terms, a form "Create an account" appears. Complete the form and select "Create Account."

**Step 4:** Once your account registration request is approved, a notice that your account has been created will appear on your screen.

| First Name*               |                                           |                                    |           |
|---------------------------|-------------------------------------------|------------------------------------|-----------|
| Your first name           |                                           |                                    |           |
| Last Name*                |                                           |                                    |           |
| Your last name            |                                           |                                    |           |
| Username *                |                                           |                                    |           |
| Your username             |                                           |                                    |           |
| Organization Na           | ne                                        |                                    |           |
| Your organizat            | on                                        |                                    |           |
| Email *                   |                                           |                                    |           |
| Your email                |                                           |                                    |           |
| An email is required so v | e may notify you when your account ha     | been activated.                    |           |
| Mobile Phone N            | imber                                     |                                    |           |
| Your phone nu             | nber                                      |                                    |           |
| United States price nu    | nders only.                               |                                    |           |
| Password *                |                                           |                                    |           |
| Password                  |                                           |                                    |           |
| Password must be at le    | st 8 characters, and contain at least 1 u | opercase character and 3 special o | haracter. |
| Confirm Passwo            | d*                                        |                                    |           |
| Confirm Passv             | ord                                       |                                    |           |
| 8                         | Upload Profile Picture                    |                                    |           |
| 6                         | Create Accou                              | int                                |           |

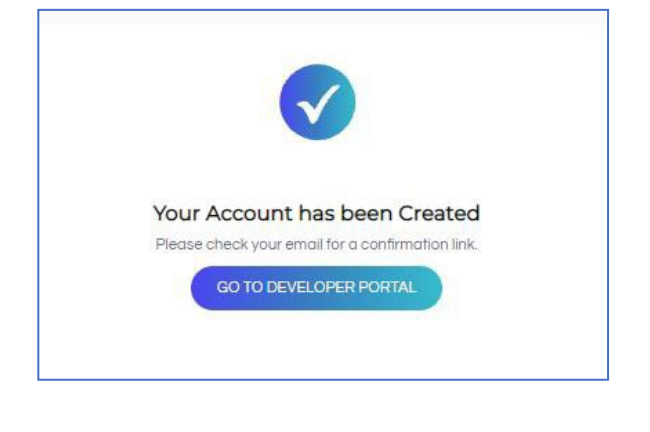

**Step 5:** You will also receive an email asking you to verify your email address and a text message (if you provided a mobile phone number) indicating your account number and username.

| support@safhir.io                                                                                                    | 12:52 PM (1 hou       |
|----------------------------------------------------------------------------------------------------|-----------------------|
| to me 👻                                                                                                    |                       |
|                                                                                                    |                       |
|                                                                                                    |                       |
| Thank you for creating an account for the SAFHIR Developer Portal.                                                                                      |                       |
| Please verify your email with this link:                                                                                                    |                       |
| Verify my email address                                                                                                    |                       |
| After verification of your email, we will complete the review of your account and activate it accordingly. You will receive a follow-up email once your | account is activated. |
|                                                                                                    |                       |
| Thanks,                                                                                                    |                       |
| The SAFHIR Developer Portal Team                                                                                                    |                       |